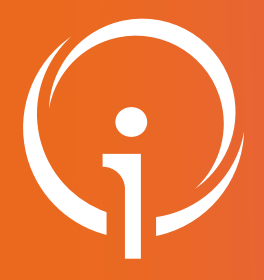

## Fiche réflexe INSCRIPTION AU PORTAIL DE SANTÉ PACA PAR FORMULAIRE

Professionnel exerçant uniquement en libéral

Retrouver l'ensemble des informations sur le wiki du Portail de santé PACA - https://tutos.sante-paca.fr/

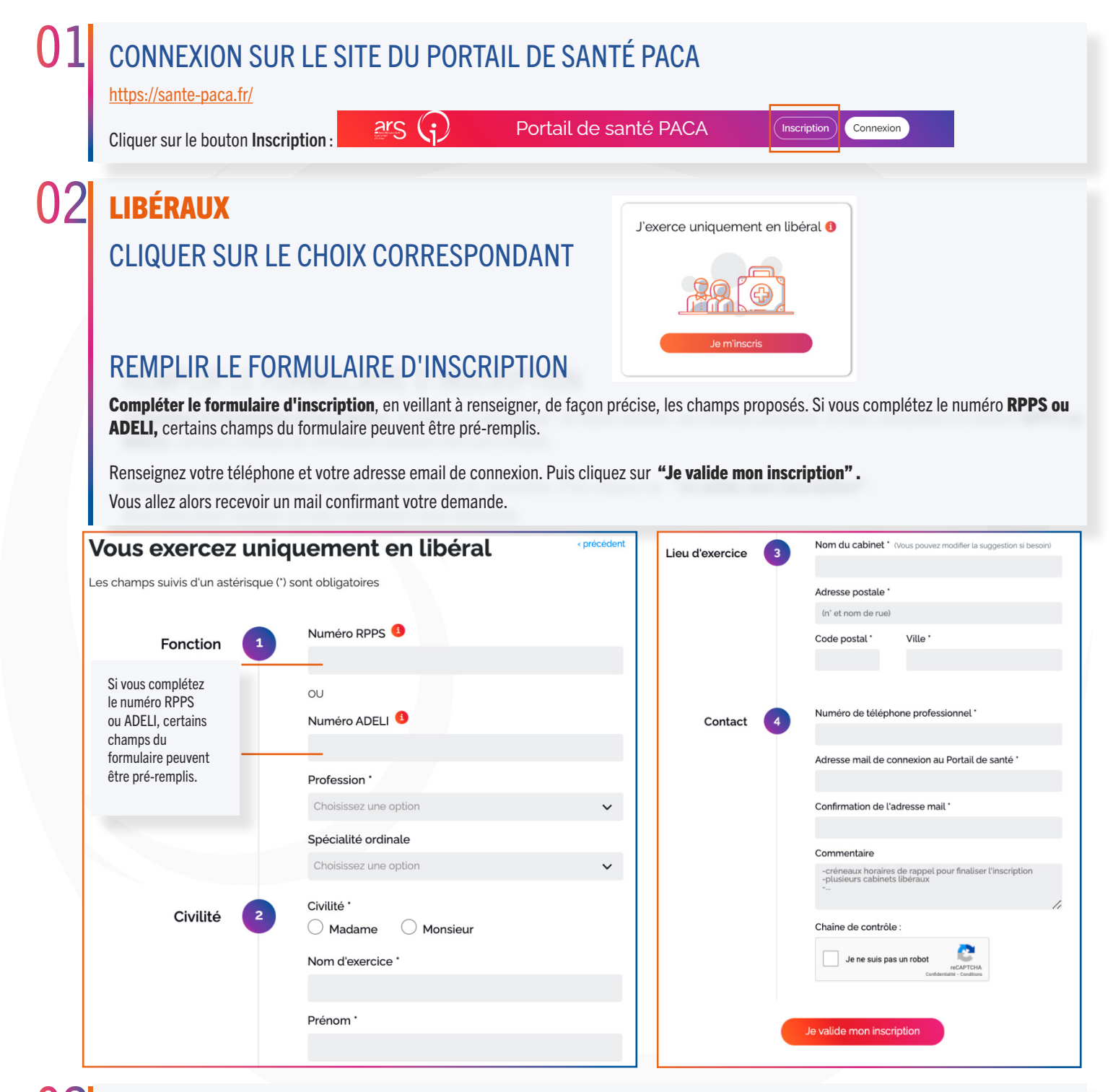

## 03 VÉRIFICATION

Pour des raisons de sécurité, notre équipe va vous contacter dans les plus brefs délais pour vérifier l'authenticité de votre demande et finaliser votre inscription.